## 設定方法 · 解約方法(iOS)

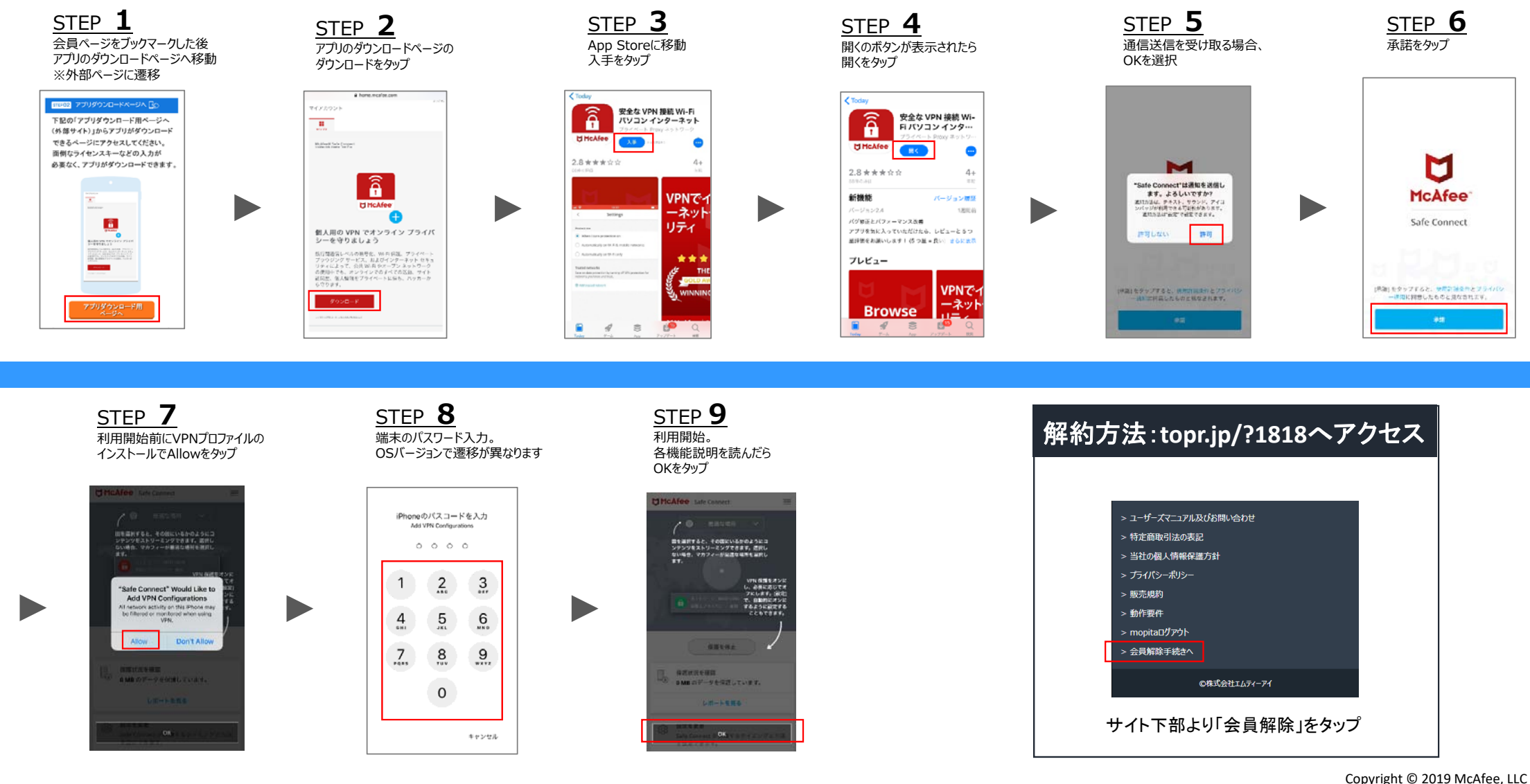

## 主な機能(iOS)

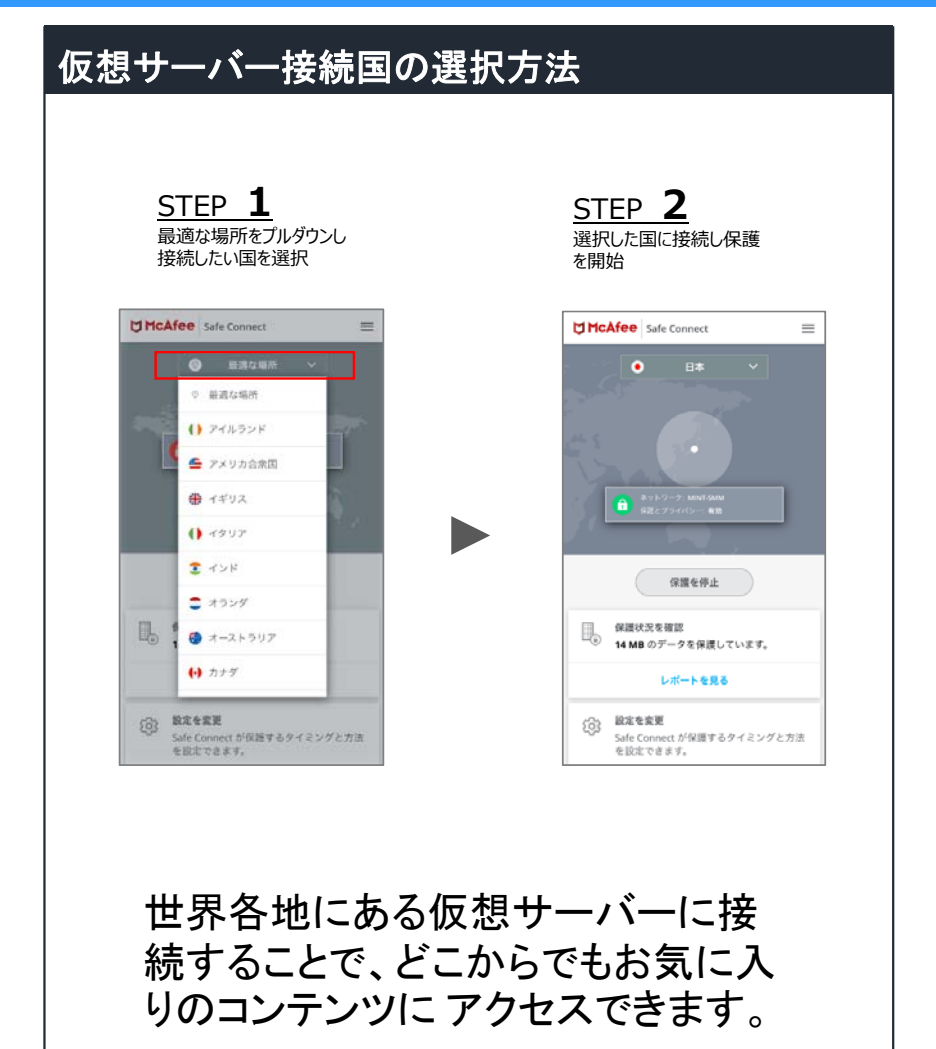

## 利用しなくなった端末の解約方法

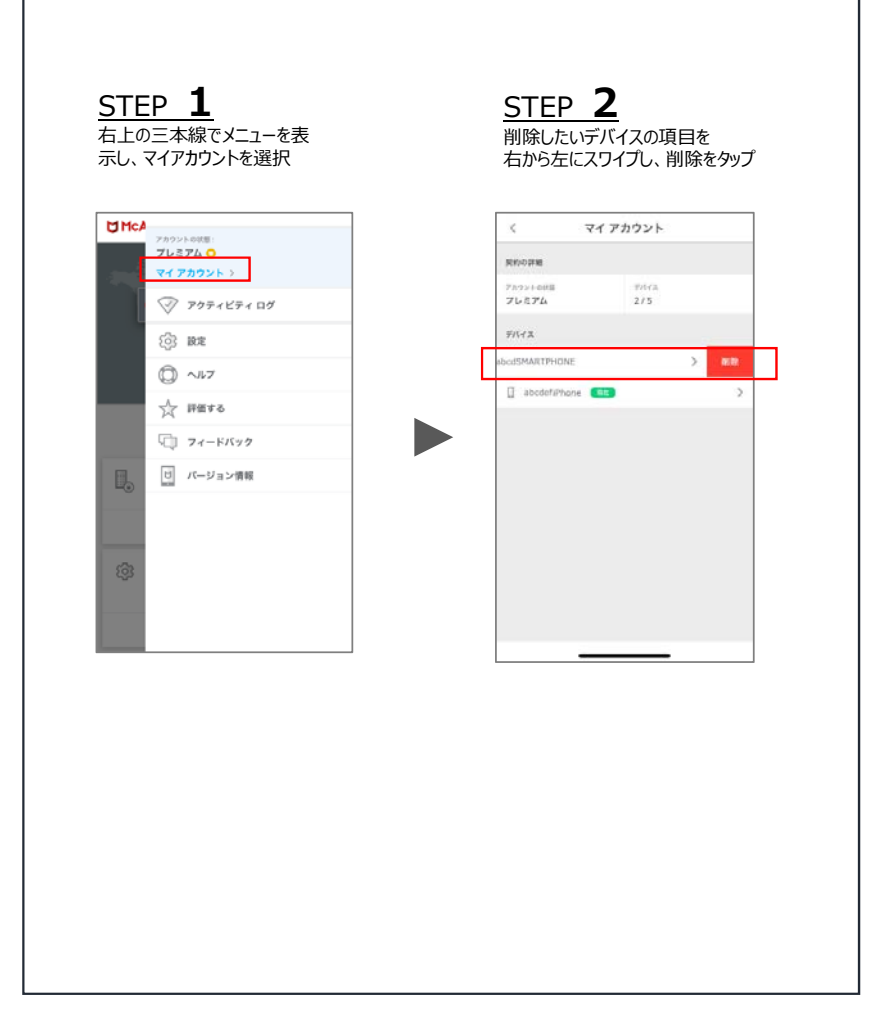

Copyright © 2019 McAfee, LLC

## メイン画面フッター部分の機能(iOS)

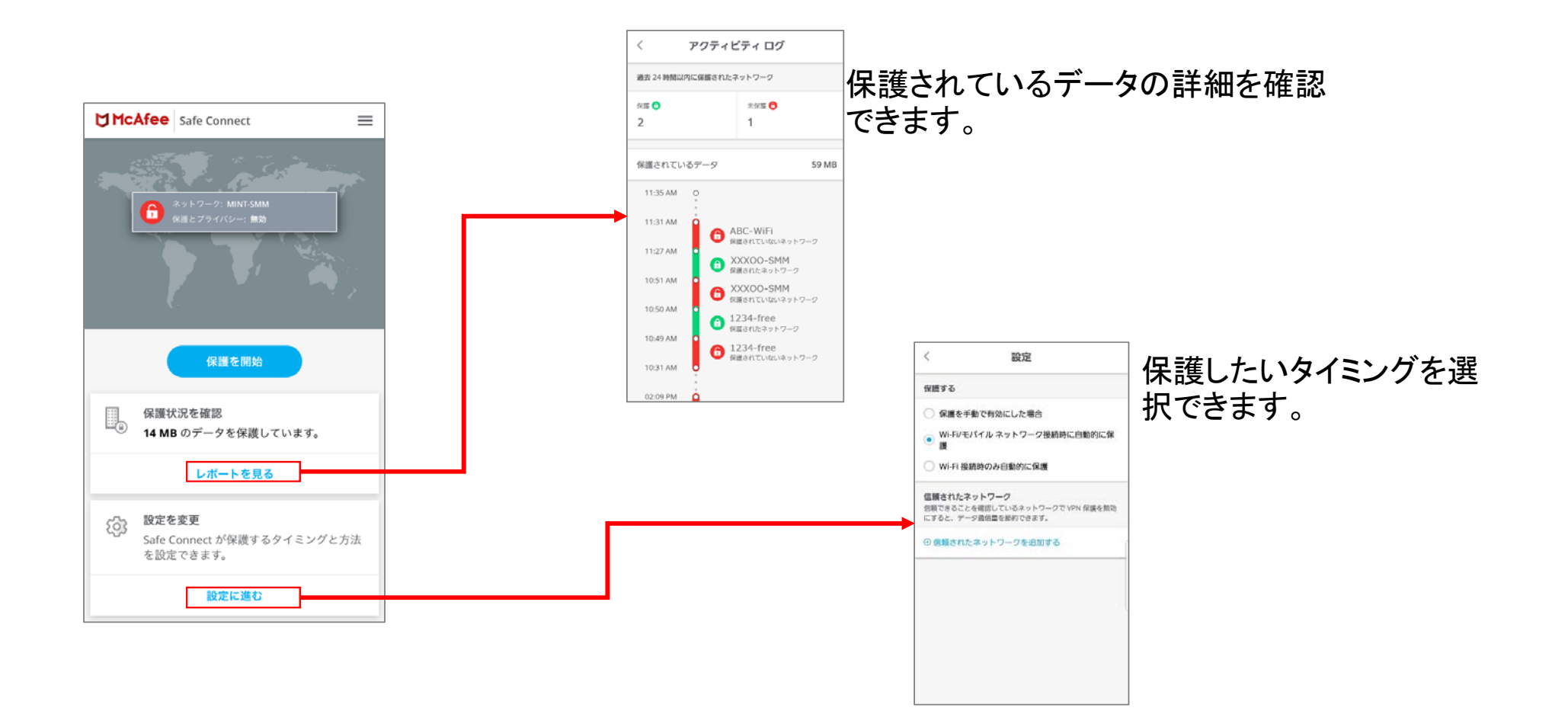